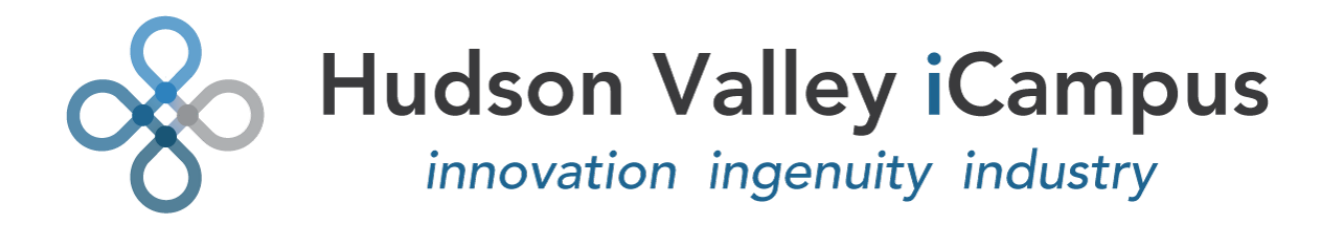

## Self Service Center/Customer Portal User Guide

An all-inclusive database that efficiently tracks service history, equipment history, quotes, work orders, and invoices. The SSC Customer Portal also allows you to instantly submit service requests to your Service Provider.

#### Self Service Center Location:

Using your web browser, browse to the URL: https://customer.sageserviceops.com/

#### Access:

Your login information will be emailed to you when the Administrator sets up your account. Use the appropriate email address and password to log into the Self Service Center. If you forget your password, please select *Forgot your Password*? and follow the instructions.

#### How To Request Service:

Once you are logged in and on your Home Page, select the tab at the top of the page which reads Request Service.

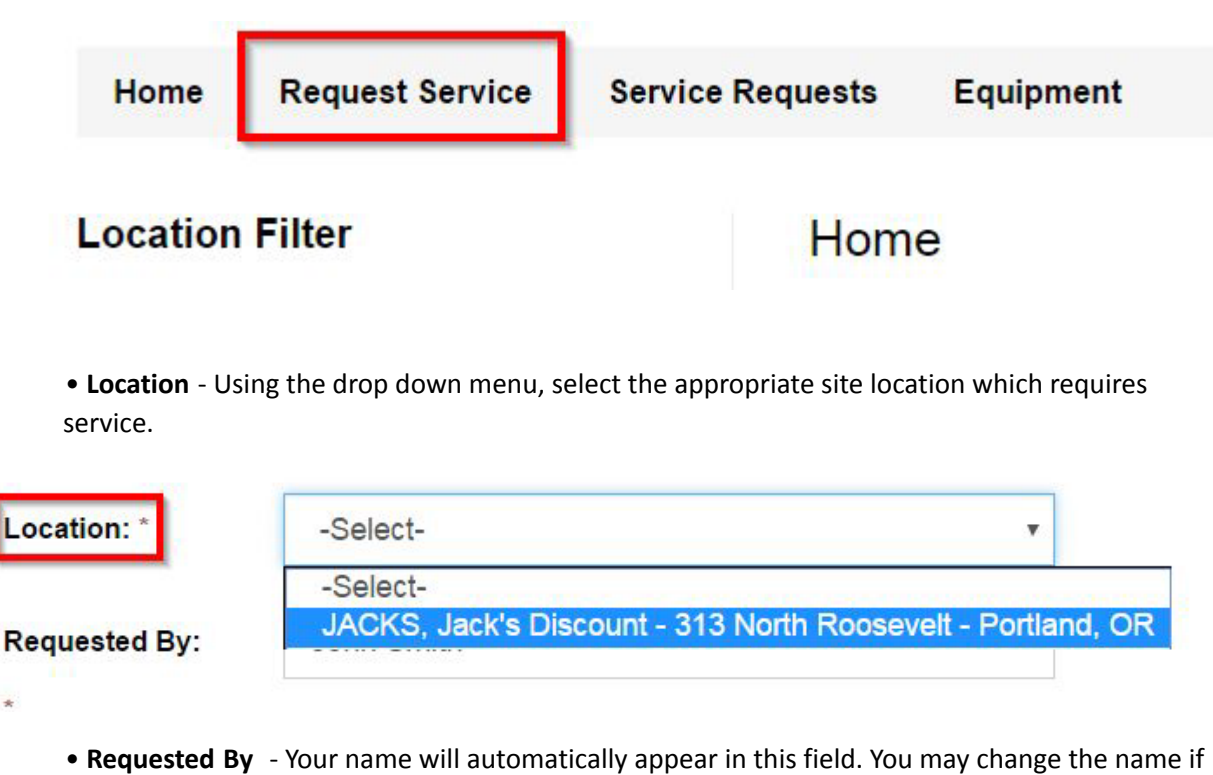

necessary.

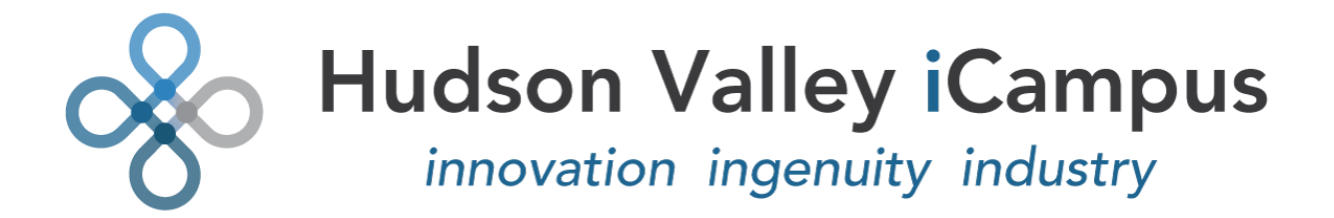

• **Problem** - Using the drop down menu, select the appropriate issue.

| Problem: * | -Select-                | v |
|------------|-------------------------|---|
|            | -Select-                |   |
| Permission | Concrete Raising        |   |
| Fermission | Fire Alarm - Inspection |   |
| Code:      | Fire Alarm - Service    |   |
| cour.      | HVAC                    |   |
|            | No Heat                 |   |
| PO #:      | Piping Project          |   |
|            | Sprinkler - Inspection  |   |
|            | Sprinkler - Service     |   |
| Priority:  | Supression - Service    |   |
|            | Water Leak              |   |

• **Purchase Order** - If your company requires a purchase order to track this service call, please use this field.

• **Priority** - Select the most appropriate priority level for the service required.

| Priority:                | Normal                    | v |
|--------------------------|---------------------------|---|
| Please explain the re    | Urgent<br>High            |   |
| riease explain the re-   | Normal                    |   |
| 200 characters remaining | Low<br>At our Convenience |   |

• **Reason for Request** - To keep your Service Provider well informed, use this field as an opportunity to briefly elaborate on a reason for the service request.

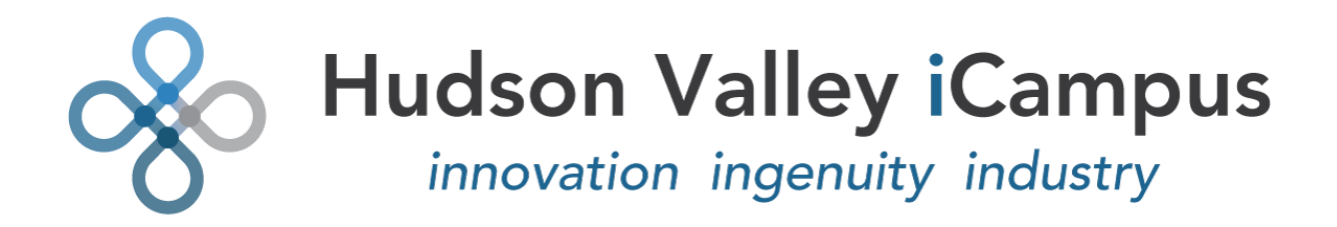

Please explain the reason for your request:\*

170 characters remaining

Fire alarms need to be checked

• **Equipment** - Based on the issue at hand, if you know which specific piece of equipment needs to be serviced, select it accordingly.

| Equipment:   | Duct Smoke Detector - Bryant Air Conditioning-BA 🔹                    |
|--------------|-----------------------------------------------------------------------|
| Add Content: | Furnace - Bryant Air Conditioning-HUI9876 -2 nd floor                 |
|              | Duct Smoke Detector - Bryant Air Conditioning-BAC 3284979-897 -office |

• Add Content - If your Admin company has enabled the ability to upload attachments, you can use the 'Choose File' button to browse your computer/device, provide it with a Title and include it in the Service Request

| Choose File | No filo choson  |  |  |
|-------------|-----------------|--|--|
| Choose File | INO IIIE Chosen |  |  |
| Title:*     |                 |  |  |
| -           |                 |  |  |
|             |                 |  |  |

#### SUBMIT Request

Be sure all of the required fields are entered, then go ahead and submit your Request. Once Submitted, you will see a confirmation notice in RED at the top of the page. This notice will also confirm the Work Order number that has been applied to the request, for your reference.

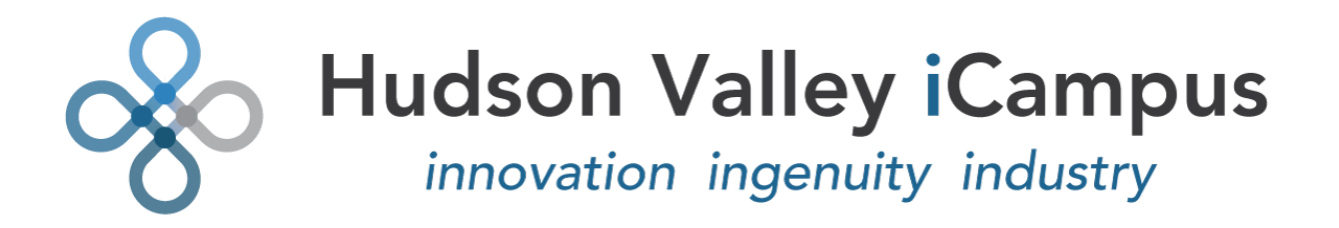

| Home Request Serv | vice Service F | Requests                                                           | Equipment       |                        |        |                      |     |                |  |
|-------------------|----------------|--------------------------------------------------------------------|-----------------|------------------------|--------|----------------------|-----|----------------|--|
| Request Filter    |                | Service                                                            | e Requests      |                        |        |                      |     |                |  |
| Search            |                | Service Request has been submitted. The work order number is:23539 |                 |                        |        |                      |     |                |  |
| Location          |                |                                                                    |                 |                        |        |                      |     |                |  |
| All               | ٣              | WO#                                                                | Location        | Description            | Status | Problem              | PO# | Request Date 🔺 |  |
| Status            |                | 23539                                                              | Jack's Discount | Fire alarms need to be | Open   | Fire Alarm - Service |     | Jan 27, 2017   |  |

#### CANCEL Request

Service requests can NOT be canceled through the web portal. Please call your service provider directly to cancel a request

#### Service Requests:

Once a request is submitted to your Service Provider, it is then assigned a Work Order number. ALL work orders will be saved in the Service Requests section of SSC. The Service Requests tab is located at the top of the page. Upon selecting this tab, you will see that the Top 20 Requests will appear in chronological order, with the most recent requests listed at the top.

| Home Request Service | Service Re | quests  | Equipment       |                        |        |                      |     |                |
|----------------------|------------|---------|-----------------|------------------------|--------|----------------------|-----|----------------|
| Request Filter       |            | Service | e Requests      |                        |        |                      |     |                |
|                      |            | WO#     | Location        | Description            | Status | Problem              | PO# | Request Date 🔺 |
| Location             |            | 23539   | Jack's Discount | Fire alarms need to be | Open   | Fire Alarm - Service |     | Jan 27, 2017   |
| All                  | •          | . Exce  | Export          |                        |        |                      |     |                |
| Status               |            |         | лекроп          |                        |        |                      |     |                |
| All                  | *          |         |                 |                        |        |                      |     |                |

#### Search

Using the Request Filter, on the Left side of the screen, you can search for a specific Service Request. You can search by Work Order number, Location, Status, Priority, Days Requested Ago, and Date Range.

Once you have found what you are searching for, you can click on the Work Order number to view additional detailed information about the request.

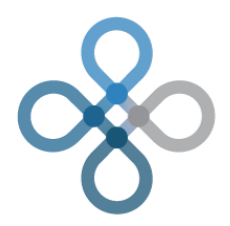

# Hudson Valley iCampus

innovation ingenuity industry

| Request | Filter |
|---------|--------|
|---------|--------|

| Location           |   |
|--------------------|---|
| All                |   |
| Status             |   |
| All                | • |
| Priority           |   |
| All                | • |
| Problem            |   |
| All                | • |
| Days Requested Ago |   |
| 30                 | * |
| Date Range         |   |
| Start Date         |   |
| 01/27/17           |   |
| End Date           |   |
| 01/27/17           |   |

#### Equipment:

The Equipment tab is located at the top of the page. Upon selecting this tab, you will see that the Top Items will appear in chronological order, with the most recent items pertaining to the most recent Service Requests listed first. Overall, this is a list of installed assets at any/all location(s) that may be serviced from time to time. Examples of equipment are generators, HVAC units, sprinkler systems, and roofing systems.

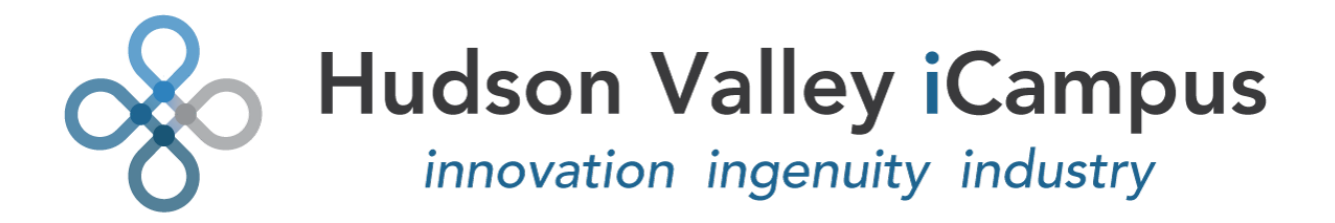

| Home Request Dance | ie Denterfo | equeria Equipme   |                     |                       |                 |               |                 |
|--------------------|-------------|-------------------|---------------------|-----------------------|-----------------|---------------|-----------------|
| Equipment Filter   |             | Equipment         |                     |                       |                 |               |                 |
| taarin             |             | Installed At T    | 314                 | Manufacturar          | Note Hunter     | Selial Number | Location        |
| a ation            |             | 2 NOTION          | Fumace              | Brann Ar Conditioning | 10,0071         | -             | Adva Descore    |
| .40                |             | stics             | Duct Smoke Betector | BrantAi Contitioning  | 840 5254875-872 | 2063406556457 | Judi's Discourt |
| law.               |             | A distant distant |                     |                       |                 |               |                 |
| All Types          |             | Tron ofer         |                     |                       |                 |               |                 |

#### Search

Using the Equipment Filter, on the Left side of the screen, you can search for a specific piece of equipment, as to find out what Location(s) and Work Order(s) are associated with it. You can search by

Keyword, Location, and Type. Once you have found what you are searching for, you can click on any link in the Installed At column to view additional detailed information about the equipment history.

| Equipment Filter<br>Search |   |
|----------------------------|---|
| Location                   |   |
| All                        | • |
| Туре                       |   |
| All Types                  | • |

#### Invoices, Quotes & Other Content:

Additional information associated with all Site Locations, such as invoices, quotes, and other content, is available using the Location Filter.

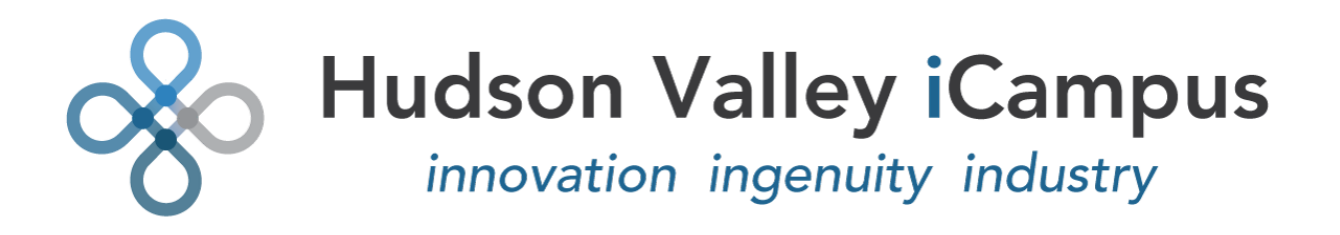

| Home        | Request Service | Service Requests | Equipment                |                  |          |             |  |  |  |  |
|-------------|-----------------|------------------|--------------------------|------------------|----------|-------------|--|--|--|--|
|             |                 |                  |                          |                  |          |             |  |  |  |  |
| Location    | Filter          | Jack's           | s Discount   JACKS       |                  |          |             |  |  |  |  |
| Jack's Disc | ount Center (1) | 313 No           | 313 North Roosevelt      |                  |          |             |  |  |  |  |
|             |                 | Portlan          | Portland OR              |                  |          |             |  |  |  |  |
|             |                 | Service I        | Requests Request Service | Assets/Equipment |          |             |  |  |  |  |
|             |                 | Recen            | t Site Activity          |                  |          |             |  |  |  |  |
|             |                 | Invoice          | s:                       |                  |          |             |  |  |  |  |
|             |                 | Invoice          | # Invoice Date           | Sale Amount      | Total    | Customer PO |  |  |  |  |
|             |                 | #4529            | Jul 20, 2016             | \$300.00         | \$300.00 | <u></u>     |  |  |  |  |
|             |                 | #4528            | Jul 20, 2016             | \$300.00         | \$300.00 |             |  |  |  |  |
|             |                 | #4526            | Nov 28, 2015             | \$300.00         | \$300.00 | 12          |  |  |  |  |
|             |                 | #4519            | Sep 24, 2015             | \$300.00         | \$300.00 | -           |  |  |  |  |
|             |                 | #4522            | Sep 14, 2015             | \$300.00         | \$300.00 | <u>.</u>    |  |  |  |  |
|             |                 |                  |                          |                  |          |             |  |  |  |  |
|             |                 | Service          | e Reports:               |                  |          |             |  |  |  |  |
|             |                 | Quotes           |                          |                  |          |             |  |  |  |  |
|             |                 | - Cubics         |                          |                  |          |             |  |  |  |  |
|             |                 | Other (          | Content:                 |                  |          |             |  |  |  |  |
|             |                 |                  |                          |                  |          |             |  |  |  |  |

#### Location Filter:

On your Home Page, there is a sidebar on the Left side of the screen which reads, Location Filter. Go ahead and click on your business name and a drop down menu of Locations will appear.

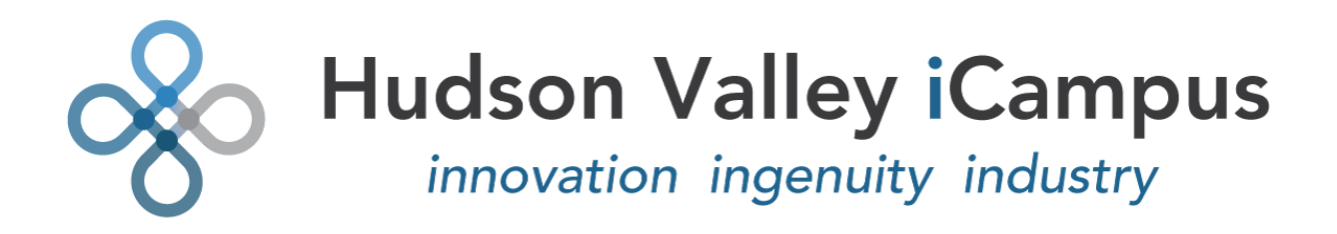

### Location Filter

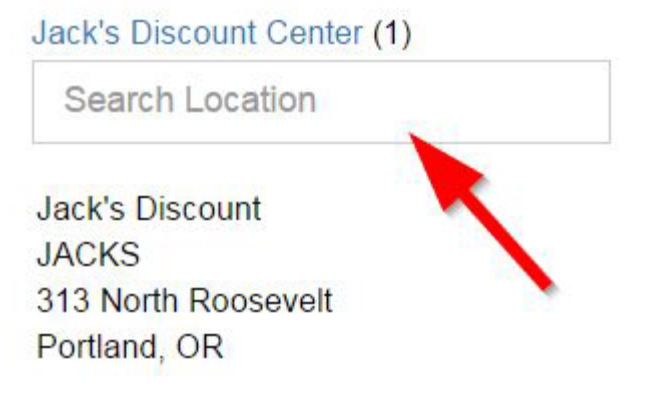

You can now see all of the Recent Site Activity, which includes, Invoices, Service Reports, Quotes, and other content that is related to that specific Service Location.

You can view detailed information by clicking on a specific Invoice number, Work Order number, Quote number or Content description.